# ShopGadget.pl

# 

# Info Ikony Pro

Instrukcja obsługi (wersja instrukcji 1.201210)

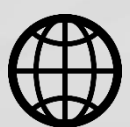

Zobacz stronę www

# Spis treści

| 1. Instalacja aplikacji                              |
|------------------------------------------------------|
| 2. Działanie aplikacji5                              |
| 3. Konfiguracja aplikacji – szybki start 6           |
| 4. Zarządzanie ikonami7                              |
| Dodawanie ikony                                      |
| Dodawanie licznika9                                  |
| Usuwanie ikony i licznika10                          |
| 5. Zmiana miejsca wyświetlania modułu11              |
| 6. Włączanie i wyłączanie aplikacji12                |
| 7. Odinstalowanie i przeinstalowanie aplikacji12     |
| 8. Pomoc Techniczna                                  |
| Załącznik A – wgrywanie własnego obrazka do sklepu13 |

# Ustaw automatyczne płatności za aplikację

Jeśli aplikacja spełnia Twoje oczekiwania zachęcamy do korzystania z płatności cyklicznych za subskrypcję aplikacji. Dzięki temu rozwiązaniu zapewnisz sobie nieprzerwane działanie naszej aplikacji w Twoim sklepie. Opłaty są pobierane automatycznie z podpiętej karty płatniczej.

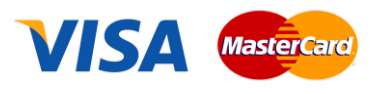

Płatności możesz skonfigurować w panelu administracyjnym własnego sklepu w *Moje usługi* w menu rozwijanym w prawym górnym rogu.

# Zaproponuj funkcję w aplikacji

Masz pomysł na nową funkcję lub ulepszenie? Daj nam znać w zakładce *Pomoc > Zgłoszenia* w aplikacji. Chętnie poznamy Twoje propozycje.

# Zobacz inne aplikacje i szablony graficzne do Shoper®

Już ponad 3000 właścicieli sklepów Shoper<sup>®</sup> przekonało się o skuteczności naszych rozwiązań. Jesteśmy od 2009 roku największym Autoryzowanym Resellerem Premium Shoper<sup>®</sup> oraz producentem aplikacji i szablonów graficznych

# 1. Instalacja aplikacji

Zaloguj się do panelu administracyjnego własnego sklepu (rysunek 1).

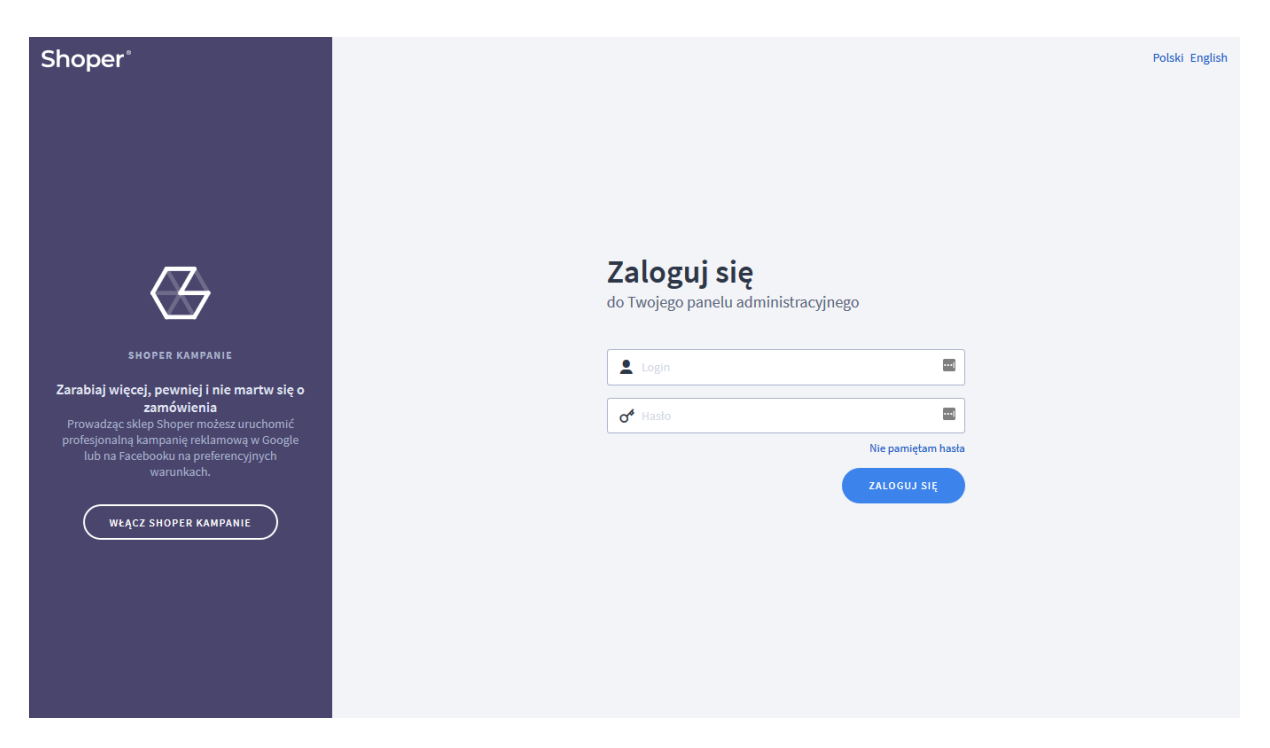

Rysunek 1

Kliknij w menu Dodatki i integracje > Aplikacje.

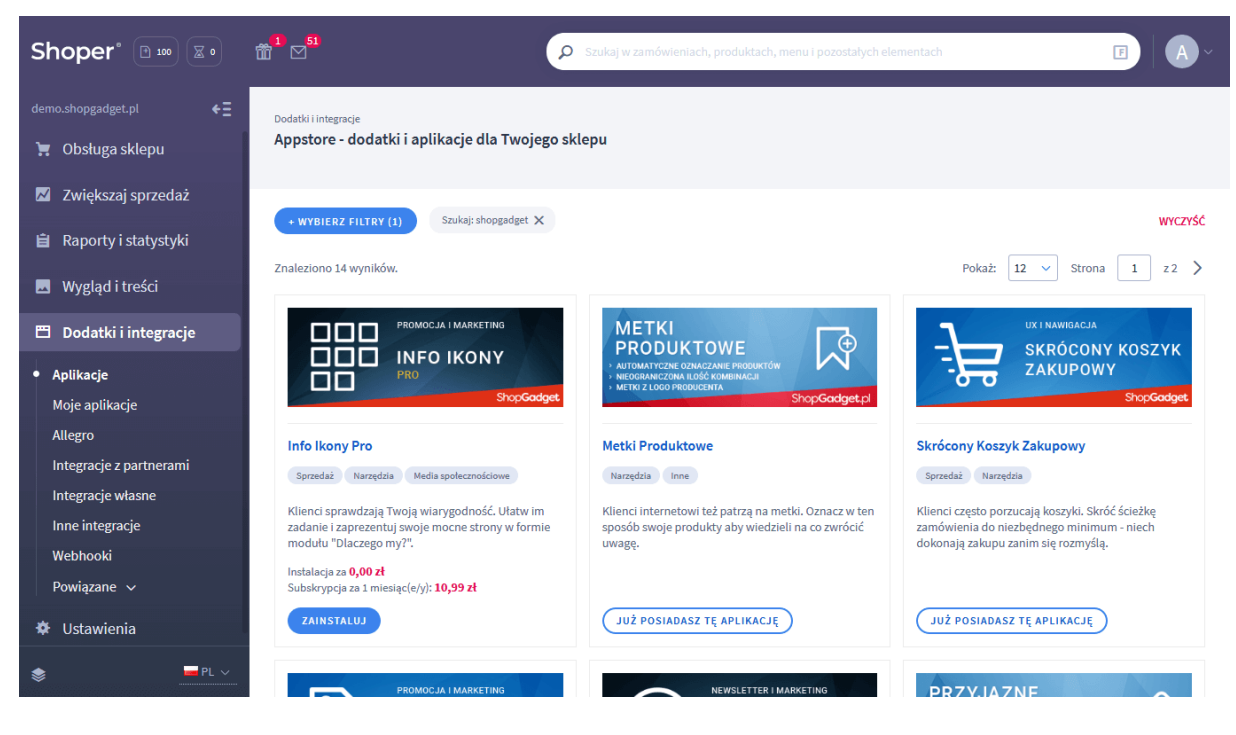

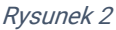

Znajdź na liście aplikację Info Ikony Pro i kliknij przycisk Zainstaluj.

Postępuj wg instrukcji wyświetlanych na ekranie w celu instalacji aplikacji.

# 2. Działanie aplikacji

Aplikacja wyświetla na stronie sklepu zestaw ikon informacyjnych (ikony graficzne lub liczby) wraz z krótki opisem poszczególnych ikon. Zestaw ikon może być wyświetlany w postaci modułu lub wysuwanego Widgetu w zależności od ustawionej konfiguracji.

Aplikacja po instalacji jest wyłączona i należy ją włączyć w ustawieniach aplikacji (rozdział 4).

#### Ograniczenia, wymagania i limity

Aplikacja obsługuje maksymalnie 6 aktywnych ikon.

Aplikacja do działania wymaga aktywnego stylu w technologii RWD. Jeśli korzystasz z indywidualnego stylu (szablonu) graficznego może być konieczne dostosowanie stylu do działania z aplikacją - w tym celu skontaktuj się z autorem stylu. Nie ma możliwości dostosowania aplikacji pod indywidualny styl.

# 3. Konfiguracja aplikacji – szybki start

W celu uruchomienia aplikacji:

Przejdź do Dodatki i integracje > Moje aplikacje > Info Ikony Pro.

#### Kliknij przycisk Konfiguracja.

| Shop <mark>Gadget.</mark> pl<br>Info Ikony Pro |                                                                                                    | 🛃 INSTRUKCJA OBSŁUGI 🛛 🕜 POMOC 🗸 |
|------------------------------------------------|----------------------------------------------------------------------------------------------------|----------------------------------|
| Ustawienia Ikony + Dodaj V                     |                                                                                                    |                                  |
| Ustawienia podstawowe                          | Aktywność aplikacji * Wyświeti jako moduł                                                                                             |                                  |
| Ustawienia modułu                              |                                                                                                    |                                  |
|                                                | HTML ID modułu ()<br>* Wyrównaj treść<br>do środka v<br>Włącz animację liczników                                                      |                                  |
| Wygląd                                         | * Motyw kolorystyczny<br>Użytkownika ~<br>Wstążka widgetu<br>Tto Tekst<br>Treść widgetu/modułu<br>Tto Tekst kona Linia<br>Obraz tła 3 |                                  |
|                                                | ZAPISZ                                                                                                    |                                  |
|                                                |                                                                                                    |                                  |

Rysunek 3

Ustaw opcje:

#### Ustawienia podstawowe

*Aktywność aplikacji* – pozwala włączyć i wyłączyć aplikację bez jej odinstalowania (zobacz rozdział 6).

Przełącz na włączona.

*Wyświetl jako* – określa format w jakim będą wyświetlane info ikony. Wybierz *moduł*.

#### Ustawienia modułu

*HTML ID modułu* – pozwala zmienić miejsce wyświetlania aplikacji. Więcej informacji w rozdziale 5.

Pozostaw puste.

*Wyrównaj treść* – umożliwia wyrównanie grafik i napisów do lewej, do środka lub do prawej. Wybierz *do środka*.

*Włącz animację liczników* – włącza i wyłącza animację przeliczania licznika. Przełącz na *aktywny*.

#### Wygląd

Aby zmienić kolorystykę aplikacji użyj opcji *Motyw*. Aplikacja posiada wbudowane dwa motywy kolorystyczne - Jasny i Ciemny. Możesz dowolnie ustawić kolorystykę wybierając ustawienie Użytkownika i dowolne kolory poszczególnych elementów aplikacji.

Kliknij przycisk Zapisz.

Przykładowe ikony powinny się wyświetlić na dole strony głównej w sklepie.

## 4. Zarządzanie ikonami

Na zakładce Ikony (Rysunek 4) widoczna jest lista wszystkich utworzonych ikon. Jednorazowo po instalacji aplikacji automatycznie tworzone są przykładowe ikony.

| Shop <mark>Gadget.</mark> pl<br>Info Ikony Pro |                          | 🛃 INSTRUKCJA OB        | SŁUGI 🕜 PO   | DMOC 🗸 |
|------------------------------------------------|--------------------------|------------------------|--------------|--------|
| Ustawienia lkony + Dodaj 🗸                     |                          |                        |              |        |
| Nazwa                                          | Тур                      | Kolejność wyświetlania | Aktywność    | Akcje  |
| Atrakcyjne rabaty                              | Ikona                    | 1                      | ~            | ¢      |
| Najwyższa jakość                               | Ikona                    | 1                      | $\checkmark$ | ¢      |
| Najlepsza obsługa                              | Licznik - Licznik własny | 2                      | $\checkmark$ | ¢      |
| Socialmedia                                    | Ikona                    | 2                      | $\checkmark$ | ¢      |
| Szybka wysyłka                                 | Ikona                    | 3                      | $\checkmark$ | ¢      |
| Zamówień                                       | Licznik - Licznik własny | 3                      | $\checkmark$ | ¢      |
| Pozytywne opinie                               | Ikona                    | 4                      | ×            | ¢      |
|                                                |                          |                        |              |        |
|                                                |                          |                        |              |        |
|                                                |                          |                        |              |        |

Rysunek 4

## Dodawanie ikony

Możliwe jest dodawanie ikon graficznych wybranych z gotowej biblioteki lub własnych obrazów.

Z zakładki *Dodaj* wybierz *Ikona*.

| ShopGadget.pl<br>Info Ikony Pro    |                                                                                                    | 🛃 INSTRUKCIA OBSŁUGI 🛛 🔞 POMOC 🗸 |
|------------------------------------|----------------------------------------------------------------------------------------------------|----------------------------------|
| <pre>&lt; powrót Dodaj ikonę</pre> |                                                                                                    |                                  |
| Ustawienia podstawowe              | Aktywność      Tytuł ⑦      Kolejność wyświetlania ⑦      1                                                                                                    |                                  |
| Opcje wyświetlania                 | C Ilivi włacnogo obrazka                                                                                                    |                                  |
|                                    | Uży własnego obrazka   * Wybierz grafikę $\bigcirc$ $\bigcirc$ $\bullet$ $\bullet$ <tr< td=""><td></td></tr<> |                                  |
|                                    | Krótki opis ③                                                                                                    |                                  |
|                                    | ZAPISZ I WRÓĆ DO LISTY LUB ZAPISZ                                                                                                    |                                  |

Rysunek 5

#### Dodawanie licznika

Licznik pozwala wyświetlić konkretną wartość ustawioną ręcznie lub obliczaną przez aplikację.

Z zakładki *Dodaj* wybierz *Licznik*.

| <pre>&lt; powröt Dodaj licznik Ustawienia podstawowe</pre> |  |
|------------------------------------------------------------|--|
| Ustawienia podstawowe                                      |  |
|                                                            |  |
| Aktywność                                                  |  |
| * Tytuł ①                                                  |  |
| Œ                                                          |  |
|                                                            |  |
| · Kolejnosc wyswiettania                                   |  |
| <u>٦</u>                                                   |  |
|                                                            |  |
|                                                            |  |
| Zawartosc                                                  |  |
| * Typ licznika                                             |  |
| Licznik własny v                                           |  |
| Wartość licznika 💿                                         |  |
|                                                            |  |
| Svmbol                                                     |  |
| brak                                                       |  |
|                                                            |  |
| Krótki opis 🕖                                              |  |
|                                                            |  |
|                                                            |  |
|                                                            |  |
| Link ③                                                     |  |
|                                                            |  |
|                                                            |  |
|                                                            |  |
|                                                            |  |
| ZAPISZ I WRÓĆ DO LISTY LUB ZAPISZ                          |  |
|                                                            |  |

Rysunek 6

## Usuwanie ikony i licznika

Kliknij zakładkę *Ikony*.

W wybranej pozycji z menu rozwijanego Akcje kliknij Usuń.

Usuniętej ikony i licznika nie da się przywrócić.

# 5. Zmiana miejsca wyświetlania modułu

Info ikony domyślnie wyświetlają się na dole środkowej kolumny (gdy ustawiona opcja *wyświetl jako*: *Moduł* – rysunek 3).

Aby zmienić miejsce wyświetlanie modułu na stronie głównej:

Przejdź do Wygląd i treści > Wygląd sklepu > Obecny szablon graficzny > Zakładka Moduły.

Kliknij przycisk Dodaj moduł.

Wpisz w polu tytuł "Dlaczego my?" lub inny wg uznania.

Zaznacz Obramowanie na TAK.

Wpisz w polu HTML ID "box\_wce\_infoikony".

Kliknij przycisk Zapisz i wróć do listy.

Przejdź na układ (zakładkę) Strona główna i aktywuj jeśli nie jest aktywna.

Wskaż kursorem na przycisk Dostępne moduły.

Użyj techniki przeciągnij i upuść aby umieścić moduł "Dlaczego my?" w dowolnie wybrane miejsce.

Analogicznie możesz umieścić moduł w pozostałych układach z których korzystasz: *Koszyk*, *Lista produktów*, *Blog*.

Przejdź do *Dodatki i integracje > Moje aplikacje > Info Ikony Pro*.

Kliknij przycisk Konfiguracja.

Wpisz w polu HTML ID modułu "box\_wce\_infoikony".

Kliknij Zapisz.

Przejdź na stronę główną sklepu i odśwież okno przeglądarki (Ctrl + R).

# 6. Włączanie i wyłączanie aplikacji

Aplikację można włączyć i wyłączyć w każdej chwili bez konieczności jej całkowitego odinstalowywania i ponownego instalowania. Aby to zrobić:

Przejdź do *Dodatki i integracje > Moje aplikacje > Info Ikony Pro*.

Kliknij przycisk Konfiguracja.

Aby włączyć aplikację ustaw opcję *Aktywność aplikacji* na *TAK* i kliknij *Zapisz*. Aby wyłączyć aplikację ustaw opcję *Aktywność aplikacji* na *NIE* i kliknij *Zapisz*.

# 7. Odinstalowanie i przeinstalowanie aplikacji

Aby odinstalować – usunąć całkowicie aplikację ze sklepu:

Przejdź do *Dodatki i integracje > Moje aplikacje > Info Ikony Pro*.

Kliknij przycisk Odinstaluj aplikację i potwierdź klikając przycisk Tak.

W przypadku przeinstalowania aplikacji konfiguracja aplikacji i dane nie zostaną utracone.

Prawidłowe przeinstalowanie polega na odinstalowaniu aplikacji, odczekaniu około 2 minut w celu synchronizacji aplikacji z systemem App Store i ponownym jej zainstalowaniu (rozdział 1).

# 8. Pomoc Techniczna

Aktualne informacje na temat znanych nam problemów z działaniem aplikacji i sposoby ich rozwiązywania znajdują się bezpośrednio w aplikacji – zakładka *Pomoc* (Rysunek 3).

# Gdy aplikacja działa nieprawidłowo kliknij przycisk *Wykonaj automatyczną naprawę*, następnie sprawdź działanie aplikacji.

Jeśli problemy nadal występują najczęściej wynikają z zastosowania indywidualnych szablonów graficznych (modyfikacje oryginalnych plików sklepu), integracji własnych (błędy składni) i interakcji z aplikacjami firm trzecich.

Kontakt w sprawach technicznych możliwy jest wyłącznie za pośrednictwem zgłoszeń dokonywanych przez aplikację. Po dokonaniu zgłoszenia, prosimy o cierpliwe oczekiwanie na kontakt z naszej strony. Odpowiedzi na zgłoszenia są zamieszczane również w aplikacji z powiadomieniami na email.

# Załącznik A – wgrywanie własnego obrazka do sklepu

Przejdź do *Wygląd i treści > Wygląd sklepu > Obecny szablon graficzny* → zakładka *Stopka*.

| Ustawienia podstawowe | Stopka sklepu                                              |
|-----------------------|------------------------------------------------------------|
| Nagłówek              | Edycja + Wstaw + Widok + Format + Tabela + wyłącz edytor   |
| Stopka                | A • Krój fontu • Rozmiar fon • B I E E E E E • E • E • E Ø |
| Strona główna         |                                                            |
| Lista produktów       |                                                            |
| Szczegóły produktu    |                                                            |
| Moduły                |                                                            |
| Własny styl CSS       |                                                            |
| Własny skrypt JS      |                                                            |
| Pliki graficzne       |                                                            |
| Edycja zaawansowana   | n Słów O                                                   |
|                       | r Som a                                                    |
|                       | Zapisz i wróć do listy lub Zapisz                          |
|                       |                                                            |

Rysunek A1

Kliknij *Wstaw/Edytuj obrazek* (Rysunek A1 opcja 1)

| Ustawienia podstawowe | Stopka sklepu                                            |
|-----------------------|----------------------------------------------------------|
| Nagłówek              | Edycja + Wstaw + Widok + Format + Tabela + wyłącz edytor |
|                       | A ▼ Krój fontu ▼ Rozmiar fon ▼ B I 트 Ξ Ξ Ξ Ξ Ξ · Ξ ▼ Ξ Ø |
| Strona główna         |                                                          |
| Lista produktów       |                                                          |
| Szczegóły produktu    | ×                                                        |
| Moduły                | Źródło                                                   |
| Własny styl CSS       | Opis obrazka                                             |
| Własny skrypt JS      | Wymiary x Zachowaj proporcje                             |
| Pliki graficzne       | Ok Anuluj                                                |
| Edycja zaawansowana   | p Słów: 0                                                |
|                       | Zapisz i wróć do listy lub Zapisz                        |

Rysunek A2

Kliknij Menedżer plików (Rysunek A2 opcja 1).

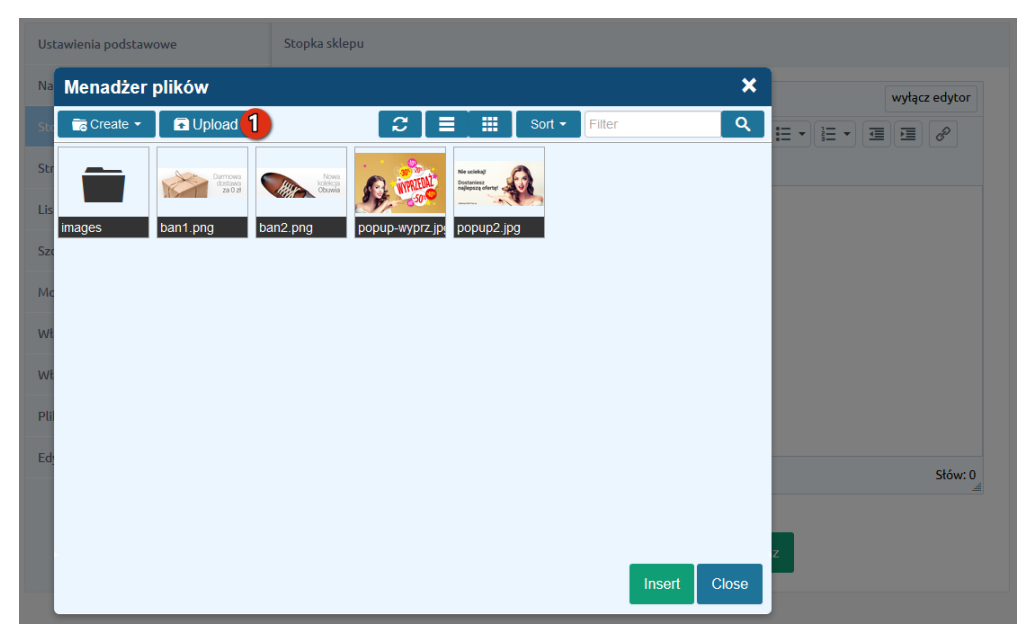

Rysunek A3

| Menadże      | plików                                                  |                   |      |               | ×           |
|--------------|---------------------------------------------------------|-------------------|------|---------------|-------------|
| c 💼 Create 🗸 | 🖬 Upload                                                | 2                 |      | Sort - Filter | ঀ           |
|              | Upload                                                  |                   |      |               | ×           |
| s<br>images  | Valid extensions: jpg, jpeg, gif, p<br>Max size: 256 MB | ng, swf, webp, pd | f    |               |             |
| с<br>ŧ       |                                                         | Drag files h      | nere |               |             |
| d;           |                                                         |                   |      | 1 Add file    | es          |
|              |                                                         |                   |      | Upload Clos   | e           |
|              |                                                         |                   |      | li i          | nsert Close |

Rysunek A4

Kliknij Add files (Rysunek A4 opcja 1).

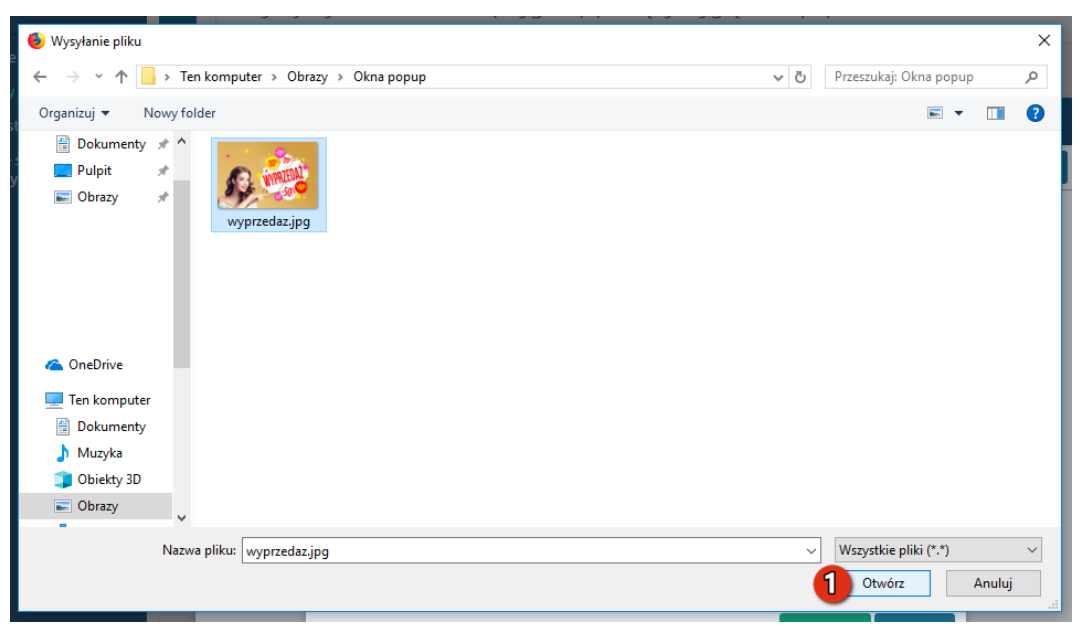

Rysunek A5

Wybierz plik ze swojego komputera i kliknij *Otwórz* (Rysunek A5 opcja 1).

| Menadżer     | plików                                                        |            |    |                 |           | ×     |
|--------------|---------------------------------------------------------------|------------|----|-----------------|-----------|-------|
| 🕻 💼 Create 👻 | Dipload                                                       | C          |    | <br>Sort - Filt | er        | Q     |
|              | Upload                                                        |            |    |                 | ×         |       |
| images       | Valid extensions: jpg, jpeg, gif, png, sw<br>Max size: 256 MB | f, webp, p | df |                 |           |       |
| c            | wyprzedaz_jpg                                                 |            |    | 0%              |           |       |
| c            |                                                               |            |    |                 |           |       |
|              |                                                               |            |    |                 |           |       |
|              |                                                               |            |    |                 |           |       |
| ŀ.           | Files: 1 (207 KB)                                             |            |    |                 | Add files |       |
|              |                                                               |            |    | 1 Upload        | Close     |       |
|              |                                                               |            |    |                 | Insert    | Close |

Rysunek A6

Kliknij przycisk *Upload* (Rysunek A6 opcja 1) i zaczekaj, aż plik zostanie przesłany do sklepu.

| Menadżer | plików                                  |                                      |           |     |        |           | ×         |
|----------|-----------------------------------------|--------------------------------------|-----------|-----|--------|-----------|-----------|
| Create 👻 | 🖬 Upload                                | 🔎 Manage 👻                           | C         |     | Sort - | Filter    | ٩         |
|          | Upload                                  |                                      |           |     |        | ×         |           |
| images   | Valid extensions: j<br>Max size: 256 MB | pg, jpeg, gif <mark>,</mark> png, sv | vf, webp, | odf |        |           |           |
|          | wyprzedaz.jpg                           |                                      |           |     |        | 100%      |           |
| c        |                                         |                                      |           |     |        |           |           |
|          |                                         |                                      |           |     |        |           |           |
|          |                                         |                                      |           |     |        |           |           |
|          | Uploaded 1 files(s                      | ) at 254 KB/s                        |           |     |        | Add files |           |
|          |                                         |                                      |           |     |        |           |           |
|          |                                         |                                      |           |     |        | Inse      | ert Close |

Rysunek A7

Kliknij przycisk *Close* (Rysunek A7 opcja 1).

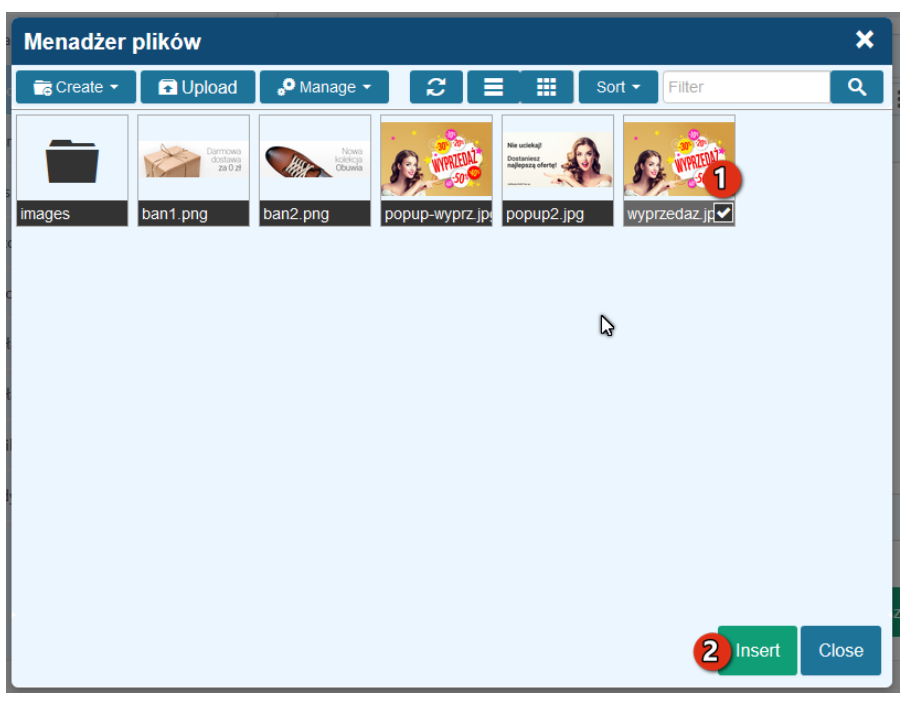

Rysunek A8

Upewnij się, że przesłany obrazek jest zaznaczony i kliknij przycisk *Insert* (Rysunek A8 opcja 2).

| Ustawienia podstawowe | Stopka sklepu                                            |
|-----------------------|----------------------------------------------------------|
| Nagłówek              | Edycja + Wstaw + Widok + Format + Tabela + wyłącz edytor |
|                       | A ▼ Krój fontu ▼ Rozmiar fon ▼ B I E Ξ Ξ Ξ ∷ ▼ ⊡ ▼ ⊡ Ø   |
| Strona główna         |                                                          |
| Lista produktów       |                                                          |
| Szczegóły produktu    | ×                                                        |
| Moduły                | Źródło 1 /public/assets/wyprzedaz.jpg                    |
| Własny styl CSS       | Opis obrazka                                             |
| Własny skrypt JS      | Wymiary 640 x 424 Zachowaj proporcje                     |
| Pliki graficzne       | Ok Anuli 2                                               |
| Edycja zaawansowana   | p Słów: 0                                                |
|                       |                                                          |
|                       | Zapisz i wróć do listy lub Zapisz                        |
|                       |                                                          |

Rysunek A9

Zaznacz i skopiuj do schowka całą zawartość pola *Źródło* (Rysunek A9 opcja 1) i kliknij <u>Anulu</u>j (Rysunek A9 opcja 2).

# Sprawdzone aplikacje, dzięki którym zwiększysz swoją sprzedaż

Chcesz by Twój sklep był jeszcze bardziej przyjazny dla klienta? Wyposaż go w aplikacje ShopGadget.pl. Aplikacje są to niewielkie programy rozbudowujące system e-commerce o dodatkowe funkcjonalności. Ich zadaniem jest wprowadzenie konkretnych interakcji między sklepem a klientem, co w końcowym efekcie powoduje wzrost sprzedaży.

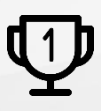

Nasza aplikacja <u>Kategorie Obrazkowe</u> zajęła pierwsze miejsce w konkursie na najlepszą aplikację dla e-sklepu, organizowanym przez Shoper<sup>®</sup> w 2016 roku.

Właścicielem marki ShopGadget jest WebCoders.eu Sp. z o.o. Właścicielem marki Shoper jest DreamCommerce S.A.

Instrukcja obsługi aplikacji Wszelkie prawa zastrzeżone – 2020 – WebCoders.eu Sp. z o.o.